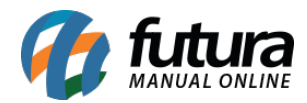

## 1 - Dashboard 2.0

Nesta versão, foi realizada a implementação do *Dashboard* 2.0 no Gourmet Server. Essa atualização tem como objetivo modernizar a aparência e introduzir novas funcionalidades que tornam a experiência do usuário mais conveniente e eficiente no uso diário.

• Nova Tela de Login

| E Futura Mobile                                                                                                    | Login                                             |         |  |  |  |
|----------------------------------------------------------------------------------------------------|---------------------------------------------------|---------|--|--|--|
| Cliente Venda Catálogo                                                                                                    | Usuario                                           |         |  |  |  |
| Bem-vindo<br>Gourmet Server<br>Desenvolvido por Evrura sistemas                                                                                                    | Senha 🖓                                           |         |  |  |  |
| A Contraction of the second second se | Confirmar<br>Login por codigo Esqueci minha senha |         |  |  |  |
|                                                                                                    | Alias: Gourmet_Trunk                              | <_FDB04 |  |  |  |

Os botões sociais irão direcionar para o respectivo link do perfil da Futura.

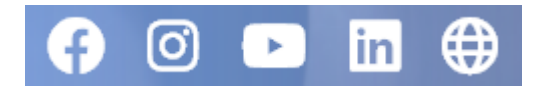

• Tela Inicial

Atualmente, o sistema não possui nenhum cartão de informação disponível, se tratando apenas de uma alteração visual.

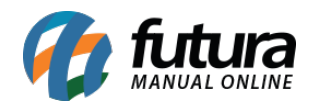

|                                                                                                    | Futura - X              |
|----------------------------------------------------------------------------------------------------|-------------------------|
| To a star funda : En Diglie digli para pesquisar<br>2023 8/13/19999<br>Culture: Home Foreba: Nonte: Rival: Contas Destri Contas Destri Contas Destric Editores: Penota: Continuazias | Base: Gourmet_Atual_FDB |
|                                                                                                    |                         |
|                                                                                                    |                         |
|                                                                                                    |                         |
|                                                                                                    |                         |
|                                                                                                    |                         |
|                                                                                                    |                         |
|                                                                                                    |                         |
|                                                                                                    |                         |
|                                                                                                    |                         |
|                                                                                                    |                         |
|                                                                                                    |                         |
|                                                                                                    |                         |
|                                                                                                    |                         |
|                                                                                                    |                         |
|                                                                                                    |                         |
|                                                                                                    |                         |
|                                                                                                    |                         |
|                                                                                                    |                         |
|                                                                                                    |                         |
|                                                                                                    |                         |
| Sistema Trial. Restam O acessos ao sistema. Clique aqui para licenciar.                                                                                                    |                         |

As novas funcionalidades de **Multilinks dinâmicos**, **Calendário no campo data, Botão compartilhar na grid** e **Visualização do campo de texto** se encontram presentes no sistema.

Todos os temas já conhecidos também estão disponíveis para a seleção.

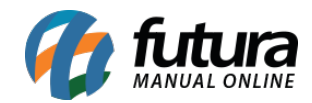

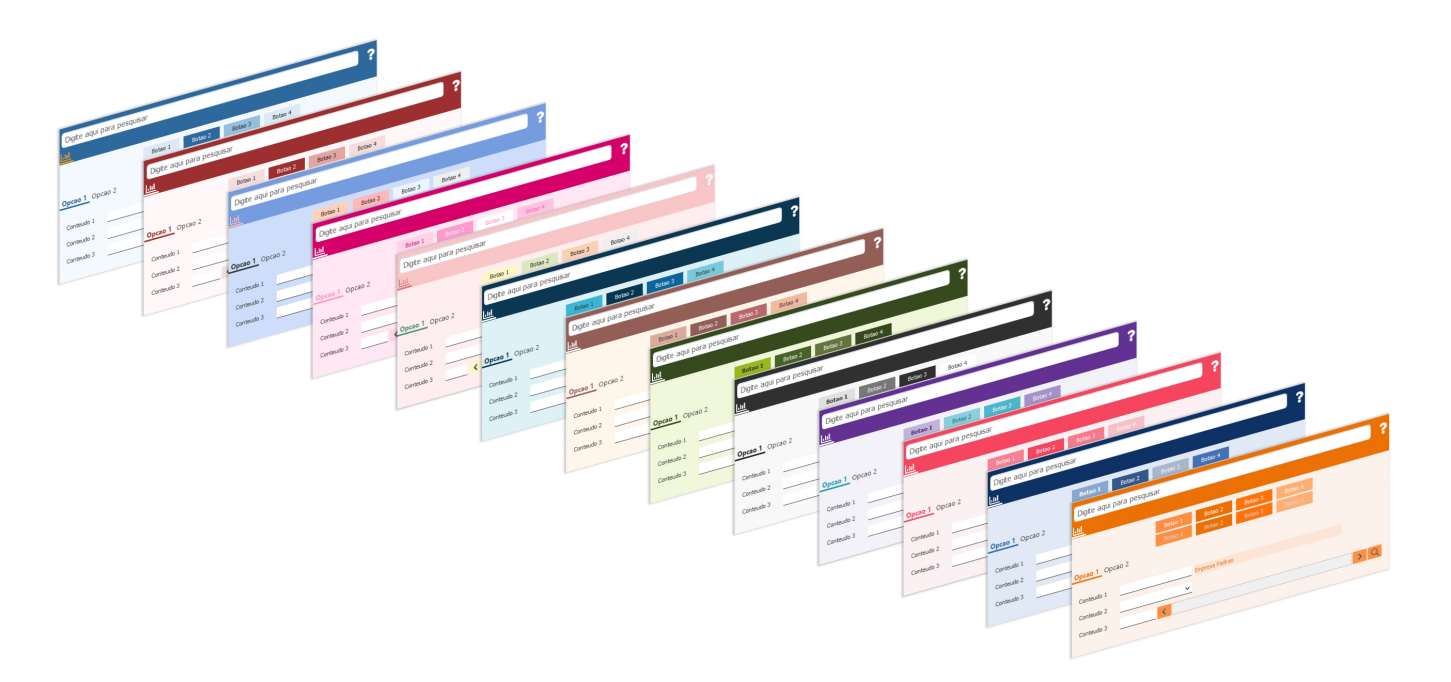

Assim como a possibilidade de retornar para o tema antigo a qualquer momento.

## **Classico Futura**

| .:: Futura         | a Sister | nas ::.    |        |                 |         |              |            |            |             |           |         |
|--------------------|----------|------------|--------|-----------------|---------|--------------|------------|------------|-------------|-----------|---------|
| Cadastros I        | Estoque  | Vendas     | Fiscal | Contas a Recebe | er Co   | ntas a Pagar | Conta Co   | orrente Ir | npressos    | Etiquetas | Relator |
| 🛨 🗕 Dig            | ite aqu  | ii para    | pesqu  | iisar           |         | L            | inks Utei. | s 🔻 Outr   | ras Soluç   | ;ões • 中  | 文版      |
| Cadastro           | de Tabel | la de Prec | o ×    | <               |         |              |            |            |             |           |         |
| Novo [F2           | 2]       | Editar [F3 | ]      | Excluir         |         | Gravar [F10] | Cano       | elar [F9]  |             |           |         |
| Consulta Principal |          |            |        |                 |         |              |            |            |             |           |         |
| Consulta           |          |            |        |                 |         |              |            |            |             |           |         |
| Status             | Ativ     | 0          | ~      |                 |         |              |            |            | Pesquisar   |           |         |
|                    |          |            |        |                 |         |              |            |            |             |           |         |
|                    |          |            |        |                 |         |              |            | Limpa      | ar Pesquisa | a (F4)    |         |
| Codig              | 10       |            |        | De              | escrica | 0            |            |            | St          | tatus     |         |
|                    |          |            |        |                 |         |              |            |            |             |           |         |

## 2 - Resetar configurações do iFood

**Caminho:** <u>Configurações > Parametros por Empresa > Avancadas > 11 - IFood</u>

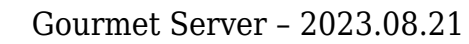

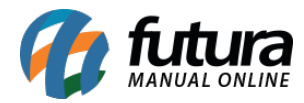

Implementado o botão **Resetar Configurações** diretamente nas configurações do iFood. A funcionalidade visa deletar todos os registros relacionados ao iFood de uma empresa cadastrada no sistema, oferecendo a flexibilidade de reconfigurar as integrações do iFood de forma mais limpa e organizada, sem a interferência de configurações anteriores.

| 🖓 มรายผล 📃 🔍 Digite aqui para pesquisar                                                                                                    |                                                                                                    |  |  |  |  |
|----------------------------------------------------------------------------------------------------|----------------------------------------------------------------------------------------------------|--|--|--|--|
| 2023.8.21.38   9999                                                                                                    |                                                                                                    |  |  |  |  |
| Cadastros Estoque Cozinha Vendas                                                                                                    | ; Fiscal Contas a Receber Contas a Pagar Contas Corrente Impressos Etiquetas Relatorios Exportar Configurações |  |  |  |  |
| lılı Parametros Por Empresa 🗙                                                                                                    |                                                                                                    |  |  |  |  |
| Editar [F3] Excluir                                                                                                    | Gravar [F10] Cancelar [F9] & Pesquisar [F12]                                                                   |  |  |  |  |
| Consulta Configuracoes Avancadas                                                                                                    | S                                                                                                    |  |  |  |  |
| EMPRESA TESTE 1                                                                                                    | -                                                                                                    |  |  |  |  |
| 1 - Empresa 2 - Geral 3 - Nota Fiscal Servico 4 - Nota Fiscal Outros 5 - Impressos 6 - NF-e 7 - NFP 8 - NFC-e 9 - Certificado Digital 10 - SAT 11 - iFood 12 - WhatsApp |                                                                                                    |  |  |  |  |
| 1- UUID do Restaurante Ifood                                                                                                    |                                                                                                    |  |  |  |  |
| 2 - Tipo de Pagamento                                                                                                    | 4001 Q IFOOD                                                                                                   |  |  |  |  |
| 3 - Quantidade Maxima de Sabores na Pizza                                                                                                    |                                                                                                    |  |  |  |  |
| 4 - Integracao de Produtos                                                                                                    | Ligar produtos do IFood com os da base 🗸 🗸                                                                     |  |  |  |  |
| 5 - Produto padrao para nao importados                                                                                                    | 502701 Q PRODUTO NÃO LOCALIZADO                                                                                |  |  |  |  |
| 6 - Tipo de Categoria                                                                                                    | Tipo de Refeição 🗸                                                                                             |  |  |  |  |
|                                                                                                    | Resetar Configuracoes                                                                                          |  |  |  |  |

Ao clicar no botão, será necessário o preenchimento das credenciais de Super Administrador.

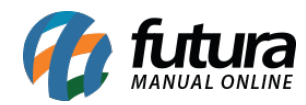

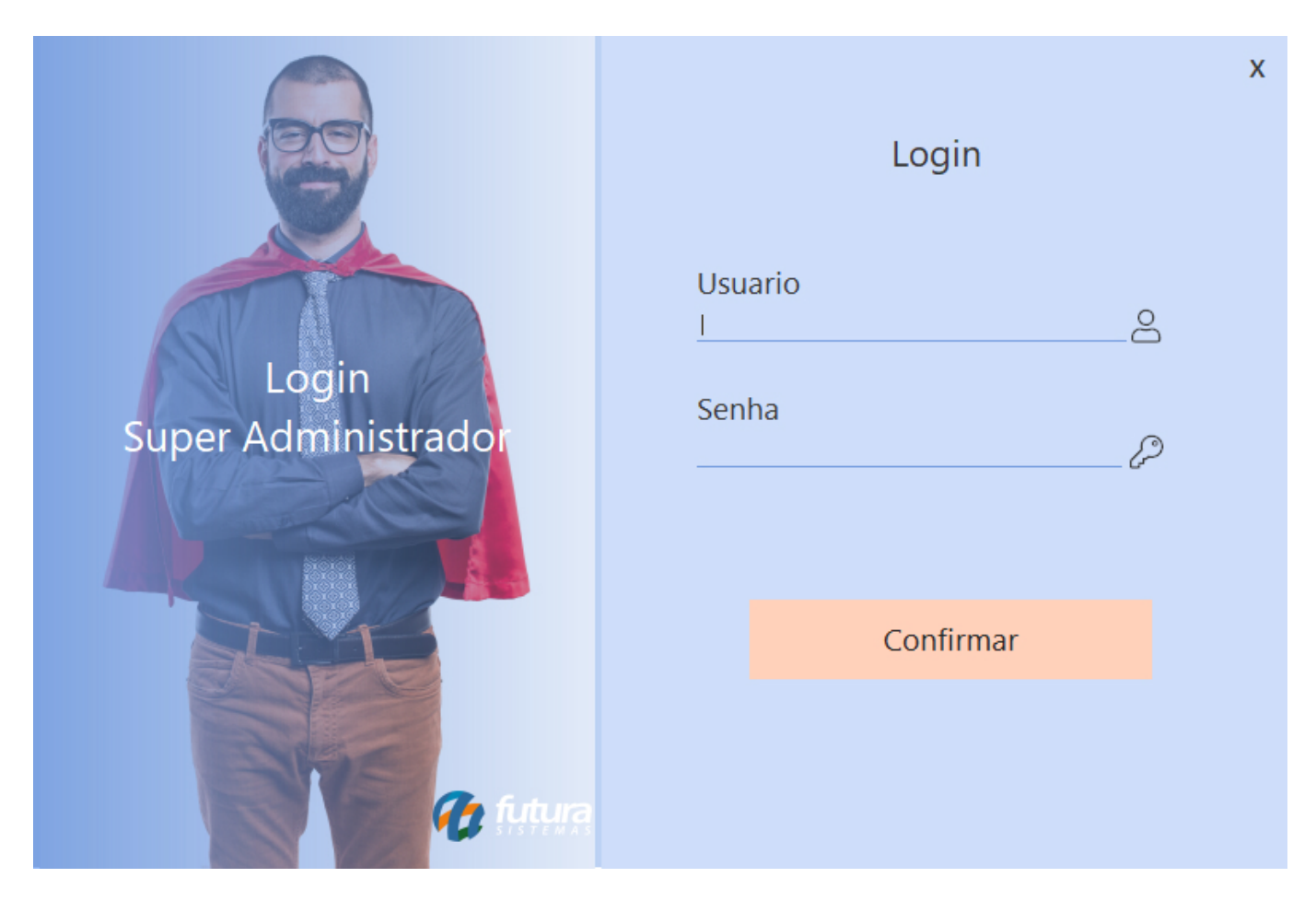

Feito o *login*, será apresentada uma mensagem de confirmação, visto que se trata de uma ação irreversível.

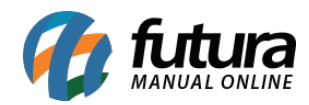

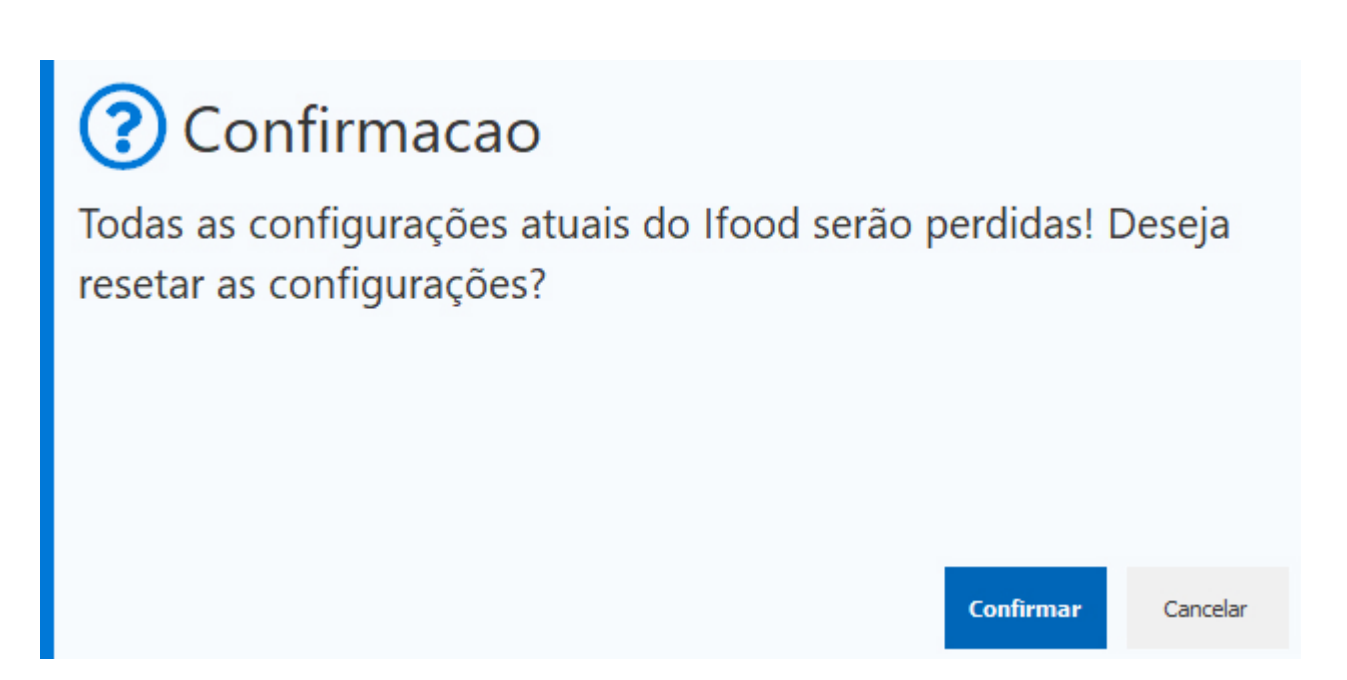

Ao **Confirmar**, o campo **UUID do Restaurante Ifood** será deletado, assim como a ligação de todos os produtos exportados/importados.